# CCBI Mobile Banking Activation Guide

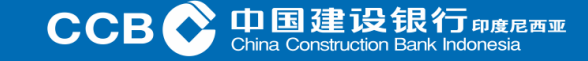

**CCBI Mobile Banking Activation Registration Guide** 

- Acceptance of Mobile Banking registration at the nearest branch of Bank CCB Indonesia, following the provisions for IB Individual service registration.
- For Customers who want to register Mobile Banking will automatically get the service, if the Customer has registered for internet banking services.
- Customer first download CCBI Mobile Banking application from Google play or App store.
- Customer must agree to the Terms and Conditions of Mobile Banking service before being able to use Mobile Banking service.
- The registration process in the computer system refers to the terms of registration of the IB Individual service.
- For Mobile Banking User ID and Password is the same as IB Individual User ID and Password.
- Customer will receive an activation code via SMS that is used to activate the Mobile Banking service.
- Immediately activate if you have received the CCBI Mobile Banking Activation code within 1x24 hours.

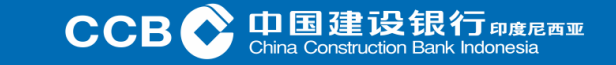

Customer download and install CCB Indonesia Mobile Banking application from Google play or App store

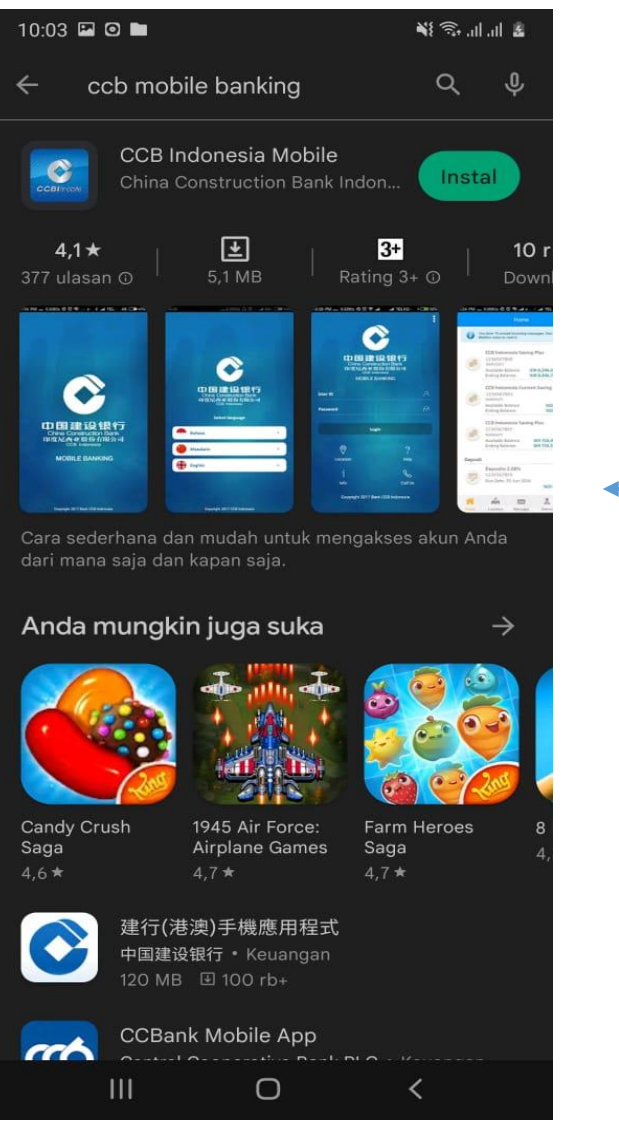

For CCBI Mobile Banking display from Google Play.

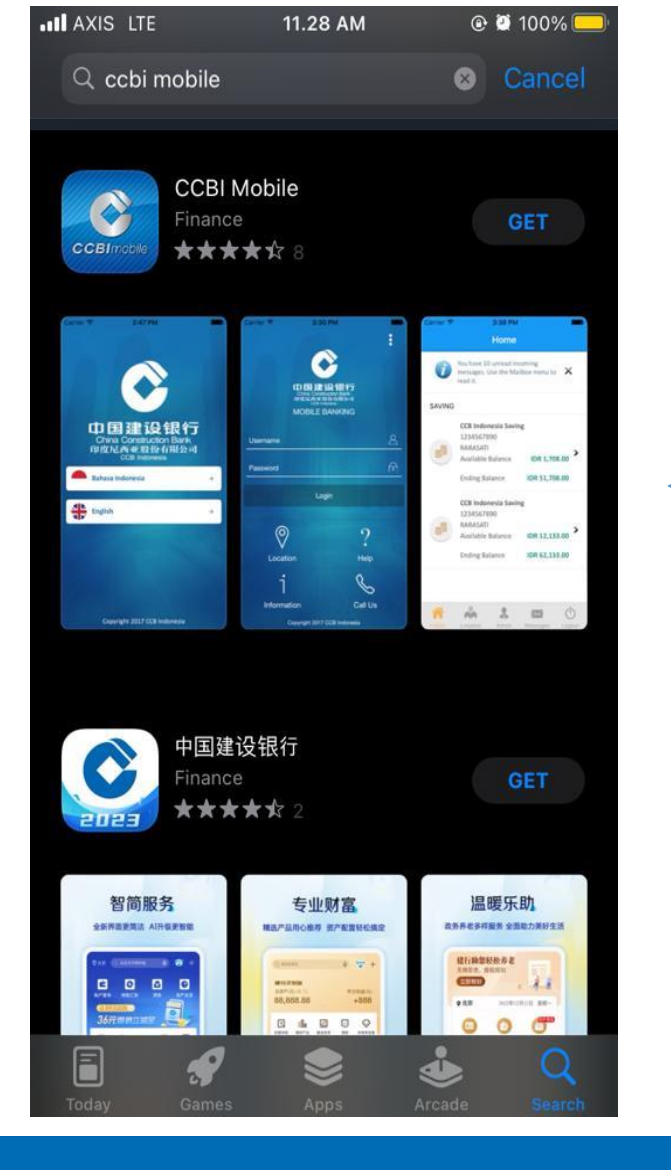

For CCBI Mobile Banking display from App store.

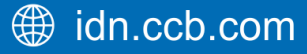

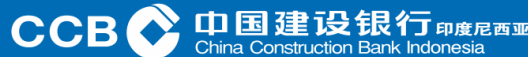

Customers select the "CCB Indonesia Mobile" application on Google play or App store. Then click Install

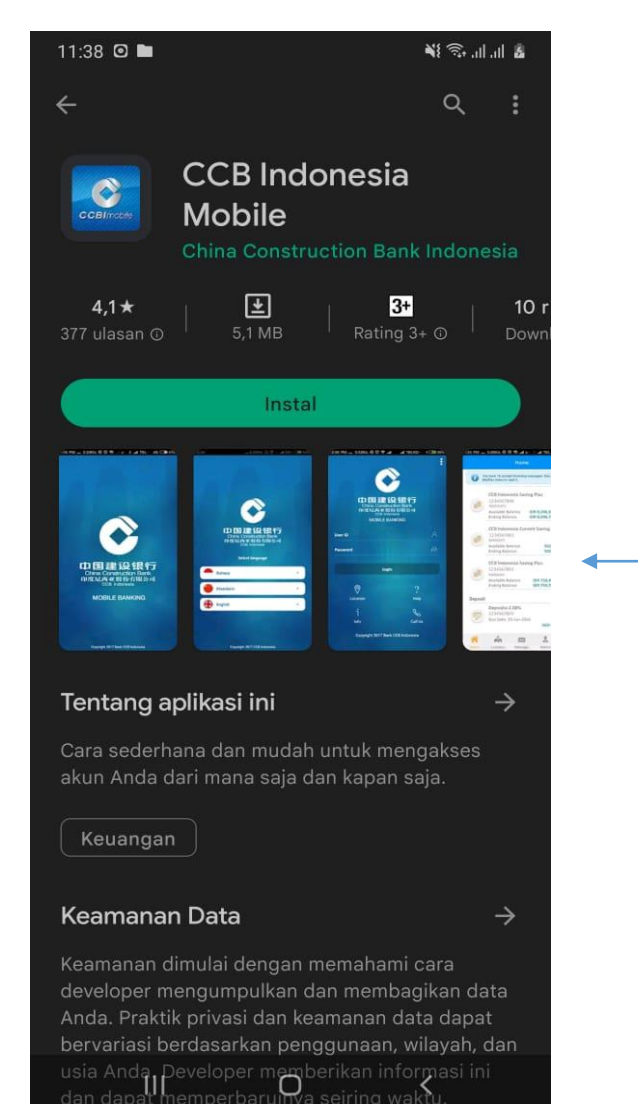

Download CCBI Mobile Banking from Google Play.

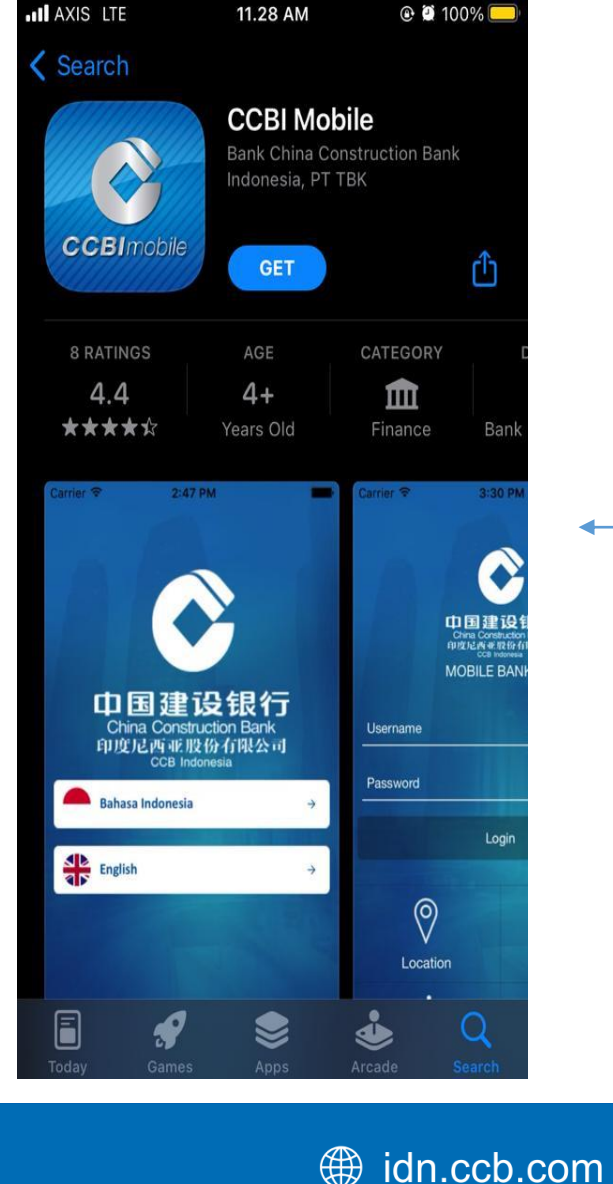

For views - download CCBI Mobile Banking from App store.

CCB 🔷 中国建设银

After the Customer first downloads CCBI Mobile Banking, the language option will appear

Customers can choose the language they want to use CCBI Mobile Banking.

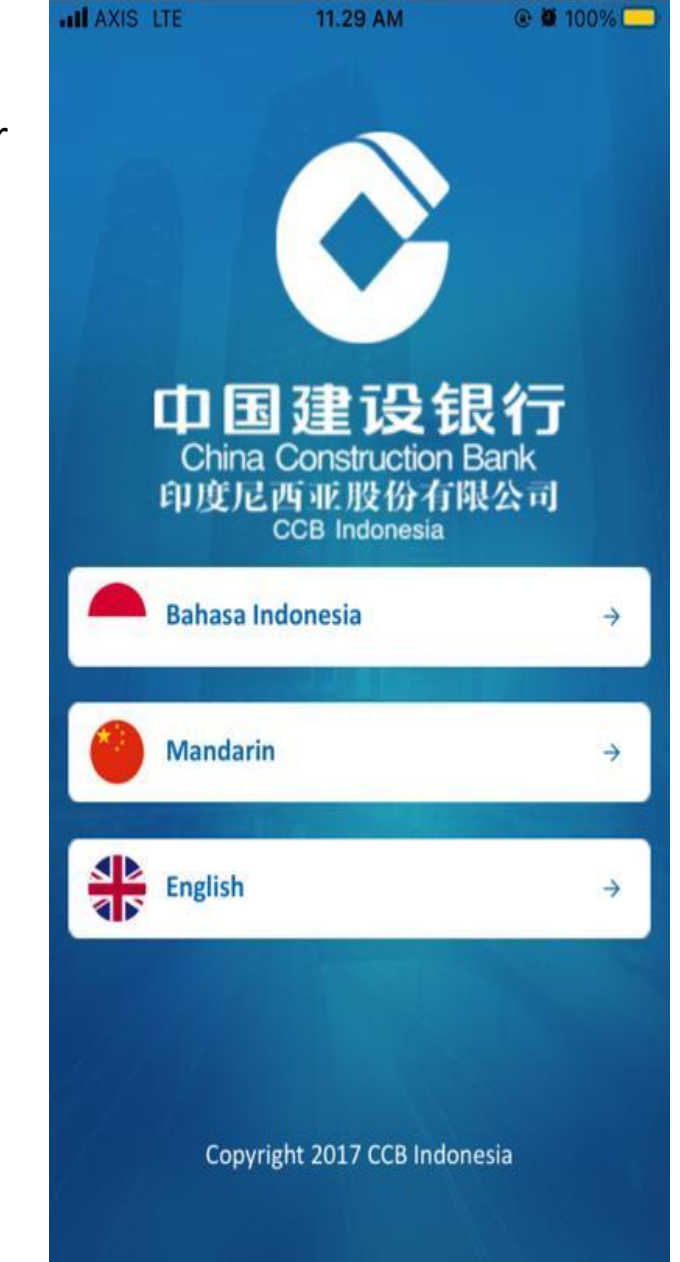

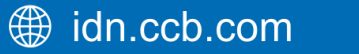

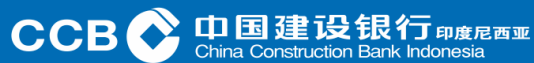

Then the Customer After selecting the desired language, "Request Activation Code" will appear

**1.** For Customers who do not have an activation code, Customers can choose "Request Activation Code".

2. But if the Customer has received an activation code, the Customer can choose "Activation".

#### NOTE:

- Every Customer receives an activation code via SMS.
- SMS will be sent to the mobile number registered in the core banking of Bank CCB Indonesia.
- Mobile Banking service can only be accessed by CCBI Individual Internet Banking owners.

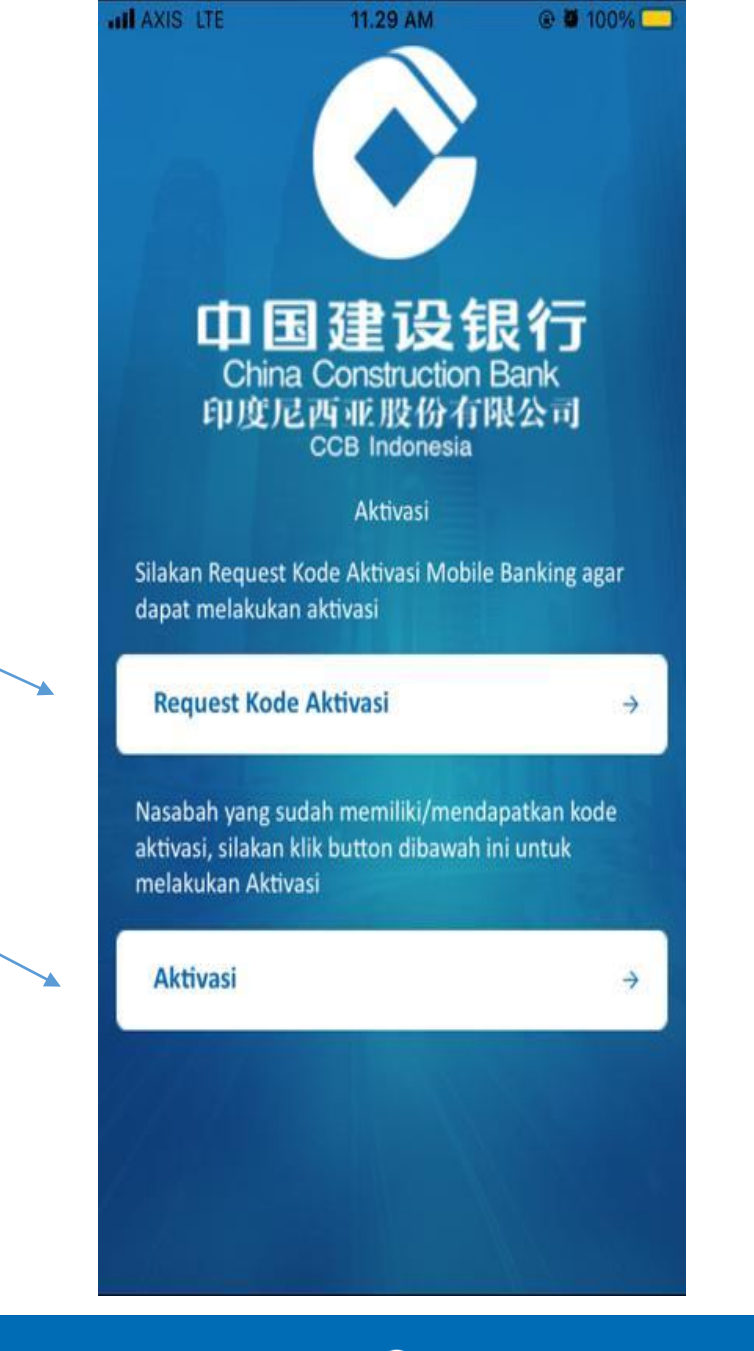

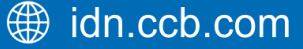

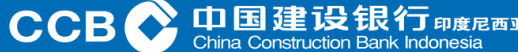

If the Customer chooses "Request Activation Code" then the display that will appear like this has a User ID and Password.

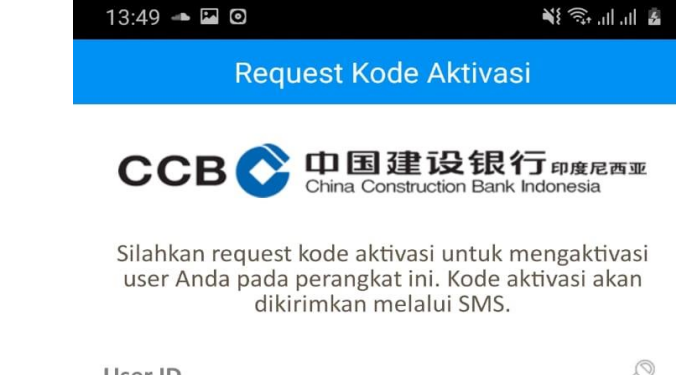

| User ID  | e ga |
|----------|------|
| Password | P    |

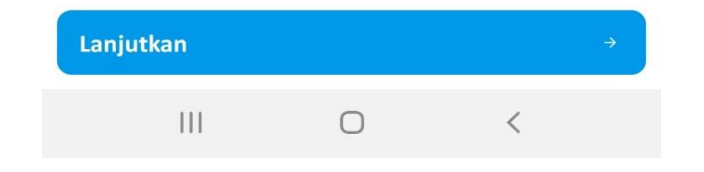

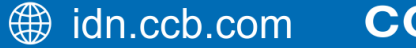

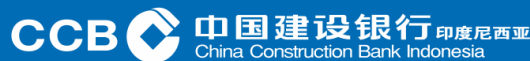

CCBI Mobile Banking Activation Code Request Page

13:50 🔛 🖚 🖸

👪 🗊 ul ul 🗿

Request Kode Aktivasi

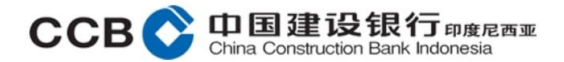

Silahkan request kode aktivasi untuk mengaktivasi user Anda pada perangkat ini. Kode aktivasi akan dikirimkan melalui SMS.

| putriwa | 10 |
|---------|----|
| •••••   | P  |

- Input the User ID name, corresponding to the User ID in Internet Banking CCBI Individu.
- Input Password also corresponds to Password in Internet Banking CCBI Individu.
- Finally, select continue.

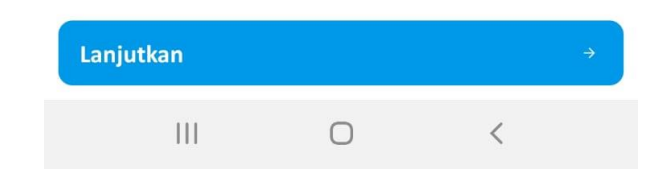

idn.ccb.com

CCB C 中国建设银

专尼西亚

CCBI Mobile Banking Activation Code Request Page if it is successful, an SMS notification will appear.

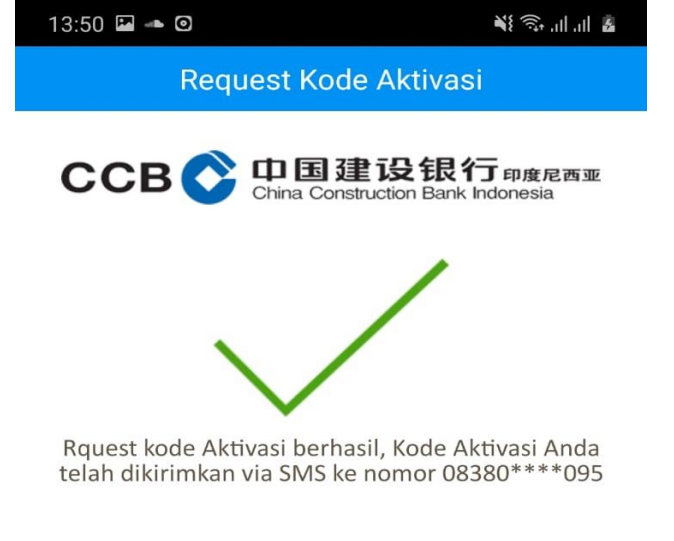

**Note:** SMS will be immediately sent by the system and received by the Customer's Mobile Phone.

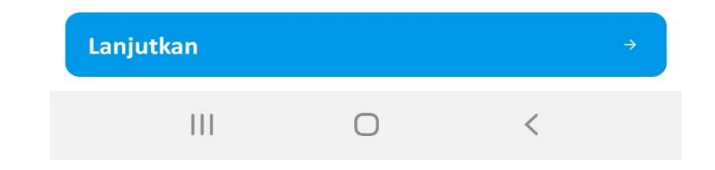

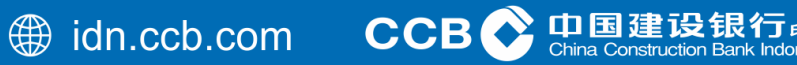

专尼西亚

Customers will get an SMS like this containing the CCBI Mobile Banking Activation Code and must be activated immediately 1x24 hours.

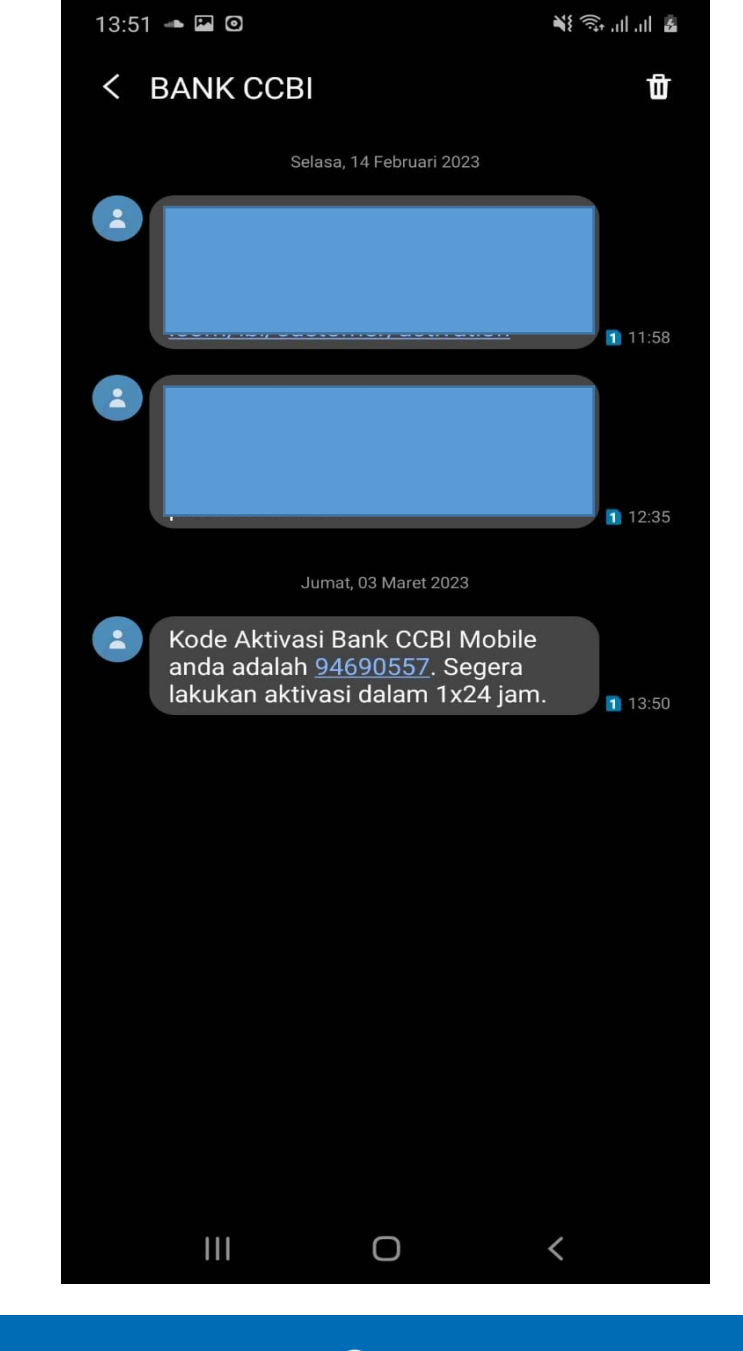

印度尼西亚

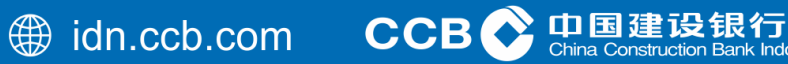

#### Customer enters Customer User ID, then enter activation code from SMS

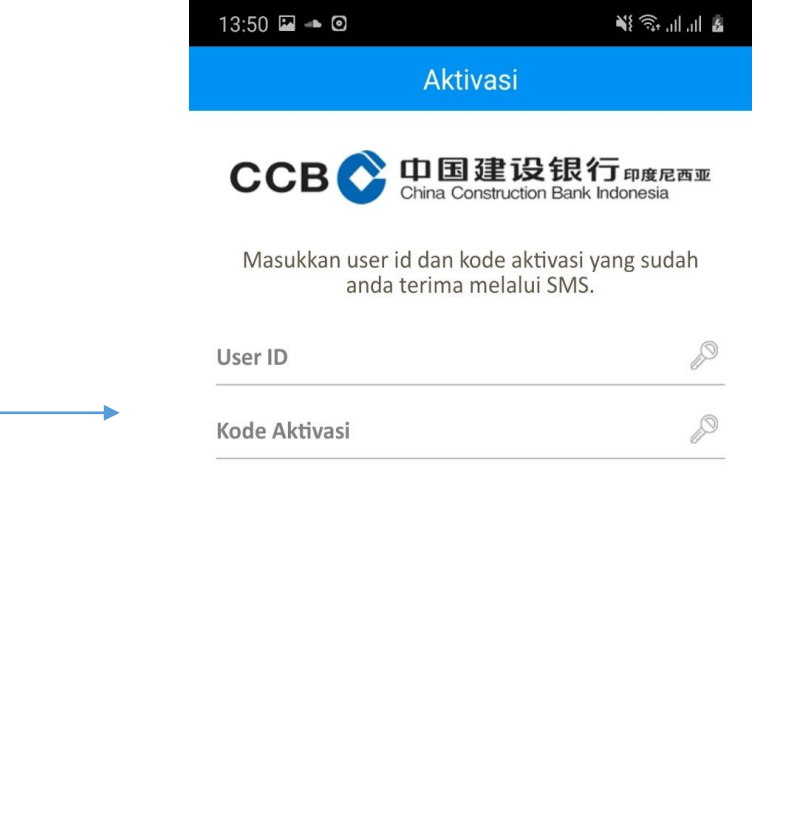

| Lanjutkan |   |   | ÷ |
|-----------|---|---|---|
| Ш         | Ο | < |   |

 Input User ID according to CCBI Individual Internet Banking User ID.

• Also input the AKTVASI CODE obtained from SMS.

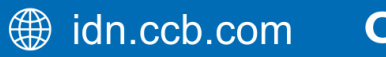

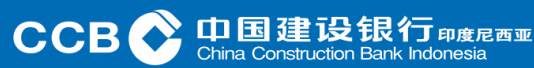

Then the Customer creates a mobile PIN consisting of 6 digit numbers

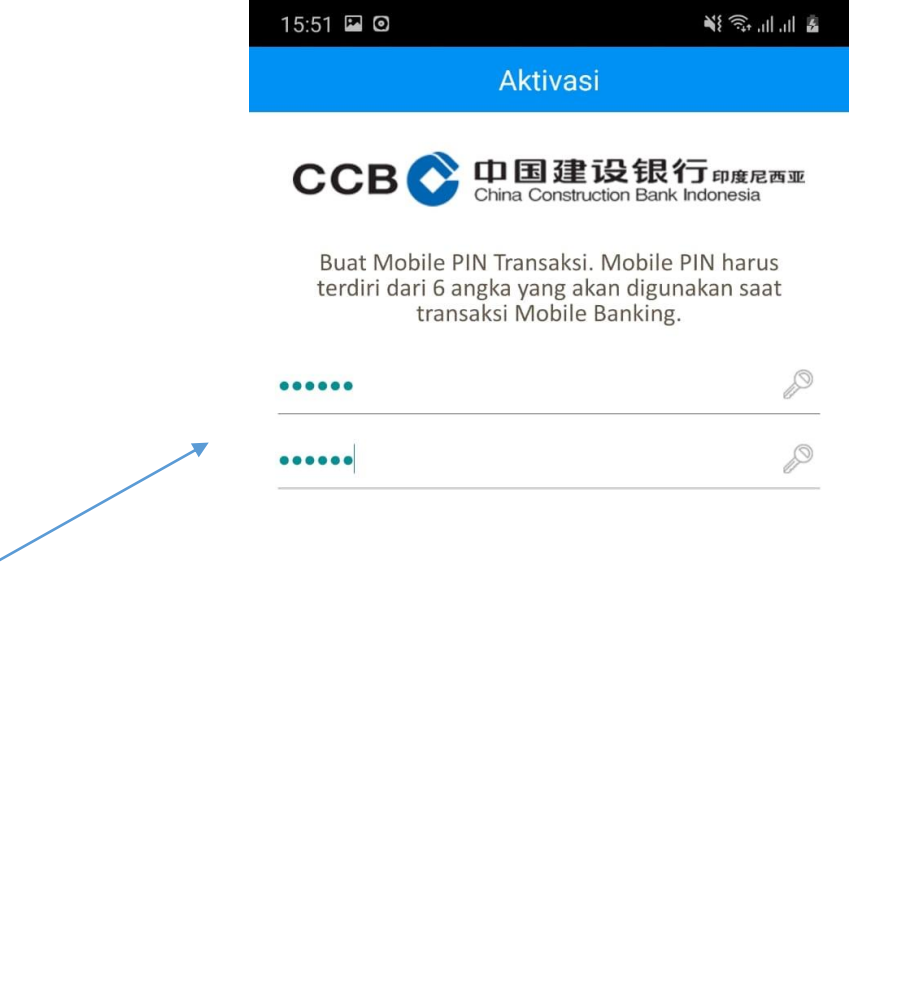

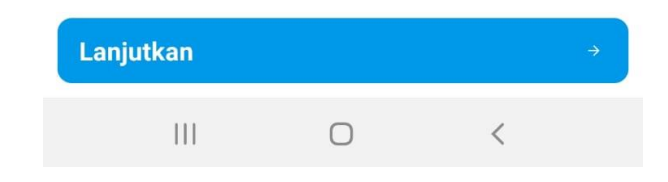

山国建设

CCB 💦

- Mobile PIN input is used as additional security to conduct banking transactions through Mobile banking.
- Please input your PIN as much as 6 digit numbers.
- Re-enter the "PIN Confirmation" box.
- This PIN is required every time you make a transaction, just like an ATM PIN.

A notification like this will appear when the Customer's mobile PIN is successfully created

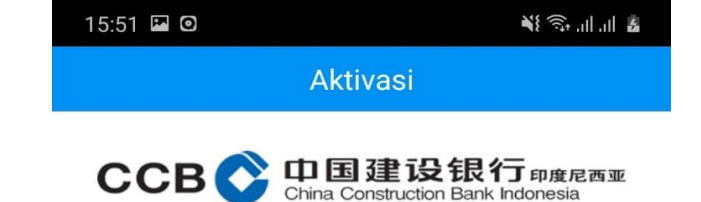

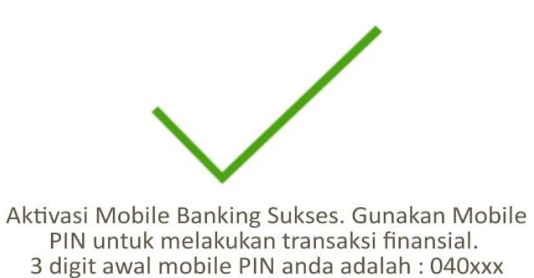

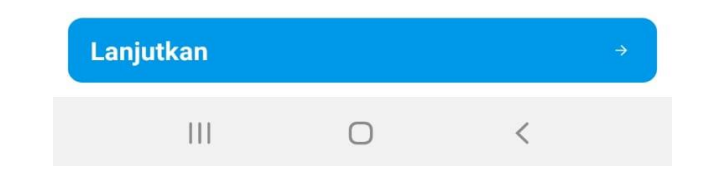

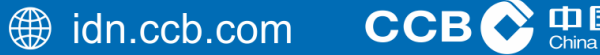

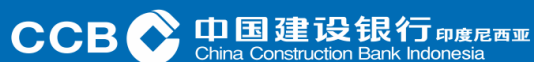

The Mobile Banking application screen will automatically return to the login page.

Input User ID

Click Login

•

Input Password

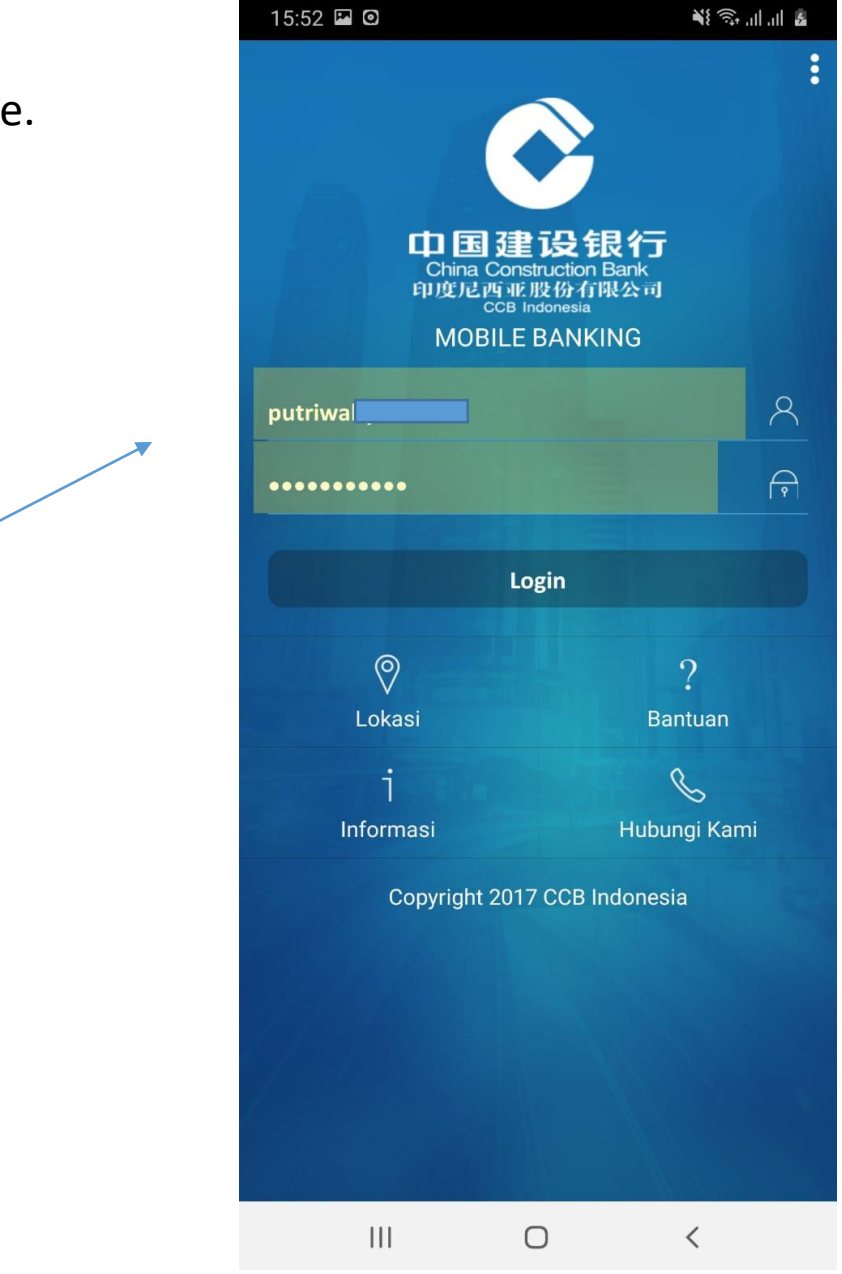

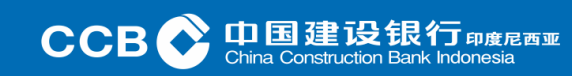

This is what landing pages look like on Android. Here the entire Customer's portfolio will be displayed

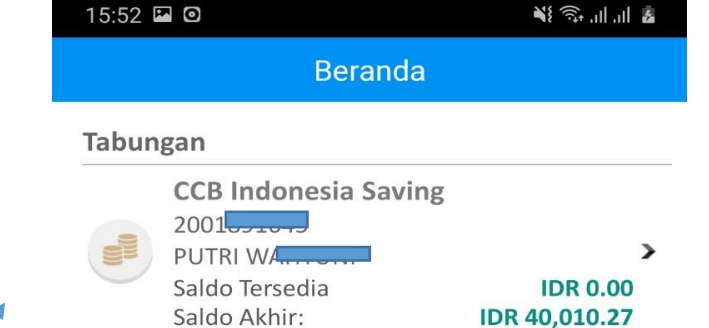

On the Customer's Mobile Banking Home Page, Here is informed the Account Number, Available Balance and Customer's Last Balance.

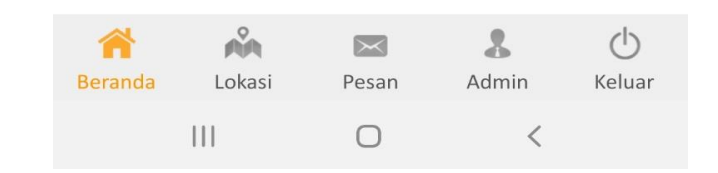

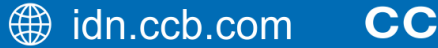

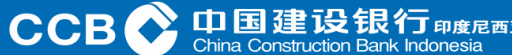

This is what landing pages look like on Android. Here the entire Customer's portfolio will be displayed

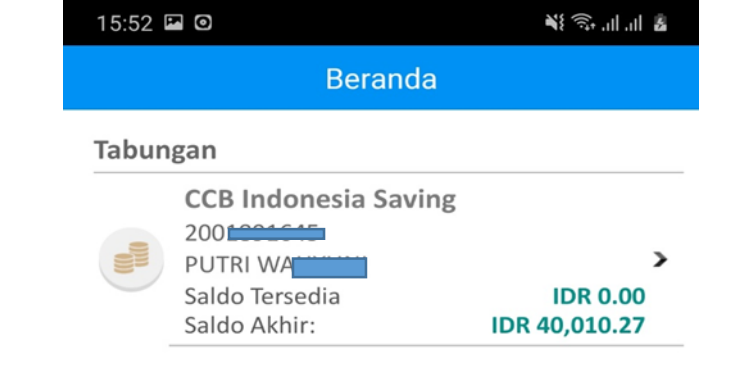

度尼西亚

China Construction Bank Indon

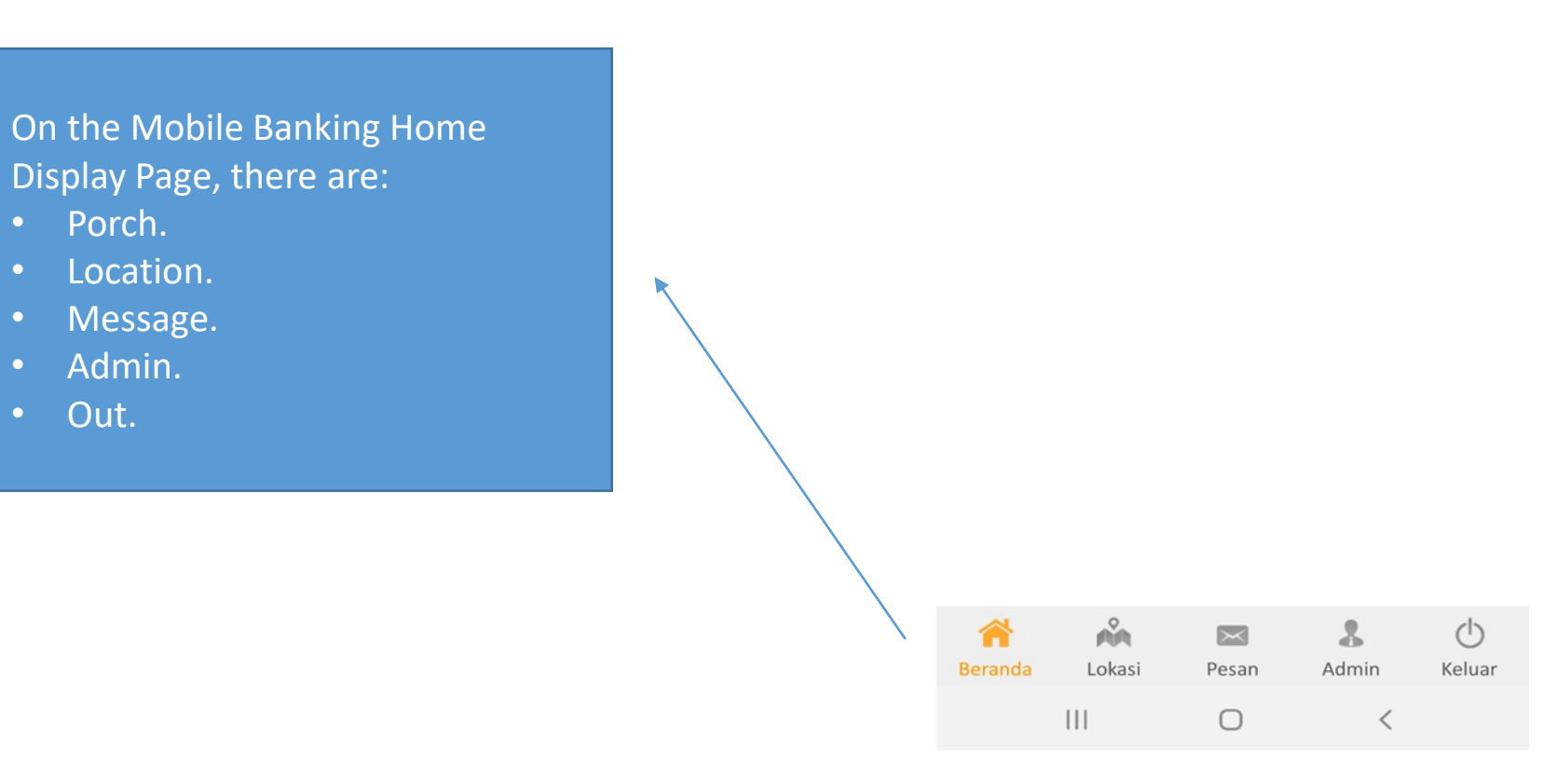

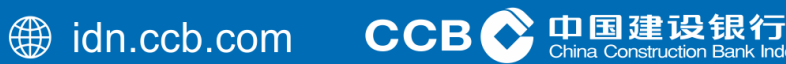

#### When the Customer selects the source account, the display will change to something like th

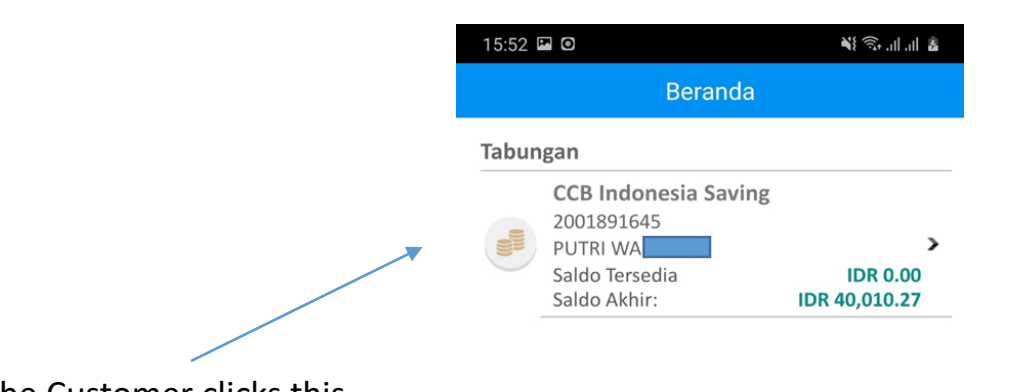

1. If the Customer clicks this.

- 2. Details menu.
- Account Mutation
- Fund Transfer.
- Purchase.
- Payment.
- QRIS Bank CCBI.
- E-Banking Transaction History.

| < <u> </u> | Beranda                          |              |  |  |
|------------|----------------------------------|--------------|--|--|
| CCB Ind    | onesia Saving                    | and the same |  |  |
| 101        | FATWA /                          |              |  |  |
| 100        |                                  | Saldo        |  |  |
|            | IDR 39,57                        | 3.32         |  |  |
| (+++)      | Mutasi Rekening                  |              |  |  |
| III        | Lihat Mutasi Rekening            | ,            |  |  |
|            | Transfer Dana                    |              |  |  |
|            | Pindahkan dana ke rekening lain  |              |  |  |
| 0          | Pembelian                        |              |  |  |
| -          | Transaksi Pembelian              | >            |  |  |
| -          | Pembayaran                       | 1125         |  |  |
|            | Transaksi Pembayaran             |              |  |  |
| Guel       | QRIS Bank CCBI                   | 323          |  |  |
|            | Transaksi QR Pay Bank CCBI       |              |  |  |
| ~          | Histori Transaksi E-Banking      | 1123         |  |  |
| 0          | Lihat Transaksi Mobile/ Internet | >            |  |  |
| *          | Å 🖾 🎗                            | (1)          |  |  |
| Reranda    | Lokasi Pesan Admin               | Keluar       |  |  |

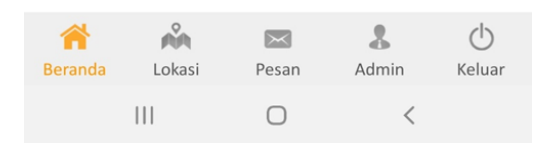

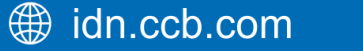

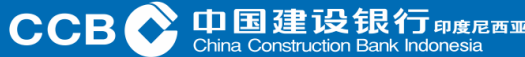

Customer When selecting an account mutation, the display will change to something like this

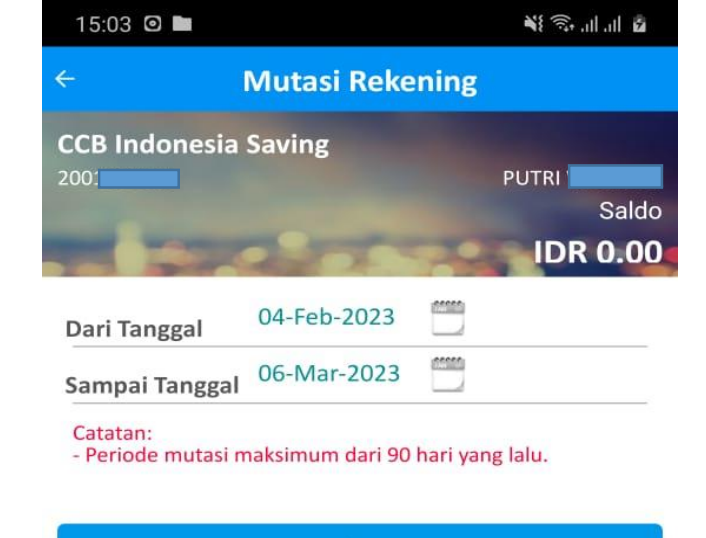

If the Customer wants to see the account statement in the form of a list, the Customer can use this menu. The supported period is up to 90 days.

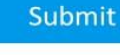

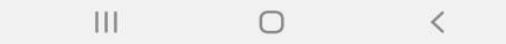

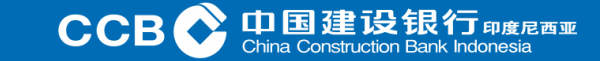

#### Mobile Banking Activation Customer When selecting a fund transfer, the display will change to something like this

This is the Transfer menu on the Mobile Banking service List of Transfer Destinations This menu is a list of transferees. This list can be inputted in advance or saved when making a transfer transaction. This menu was created to make it easier to use next time. Transfer to CCB Indonesia This menu is a fund transfer service between CCB Indonesia accounts. Online Transfer to Other Banks Is a real time transfer service that allows funds to be received at the same time. Transfer SKN/RTGS A system of domestic fund transfers organized by the central bank, especially for large amounts of funds. Transfer to BI Fast A national retail payment system that can facilitate retail payments efficiently, in real time, securely, and available at any time for 24 hours.

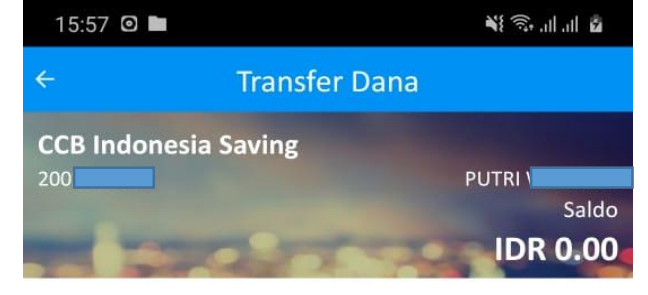

| Daftar Tujuan Transfer       | > |  |
|------------------------------|---|--|
| Transfer ke CCB Indonesia    | > |  |
| Transfer Online ke Bank Lain | > |  |
| Transfer SKN/RTGS            | > |  |
| Transfer Virtual Account     | > |  |
| Transfer BI FAST             | > |  |

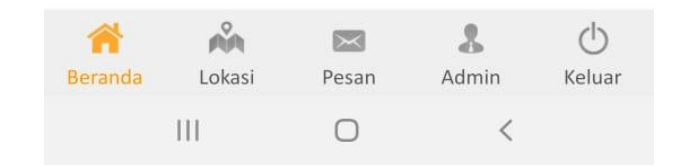

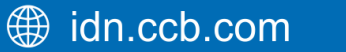

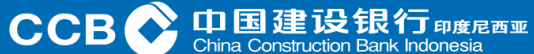

Customer When choosing a purchase, the display will change to something like this

#### List of Purchase Destinations

This menu is a list of purchase menus. This list can be inputted when making a purchase transaction. This menu is made to facilitate the use of subsequent transactions.

#### Top up credit

Enter your Cellular number, namely IM3, Mentari, Kartu AS, Simpati, Smartfren, Three.

#### **PLN Prepaid**

Enter your Customer ID, then select the token amount.

#### **Internet Data Plan**

Enter your Cellular number, then select SmartFren Data Package, Telkomsel Data Package, Axis Data Package, XL Data Package.

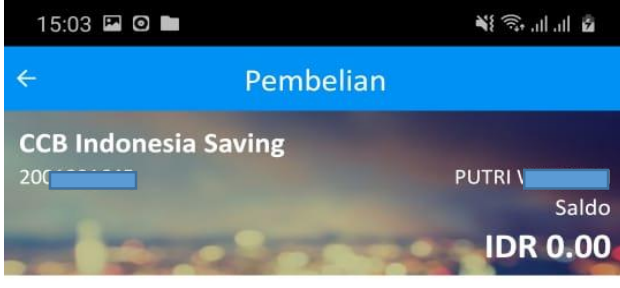

|                         | Saldo |  |
|-------------------------|-------|--|
| Daftar Tujuan Pembelian | >     |  |
| Pulsa Isi Ulang         | >     |  |

**PLN Prabayar** > Paket Data Internet >

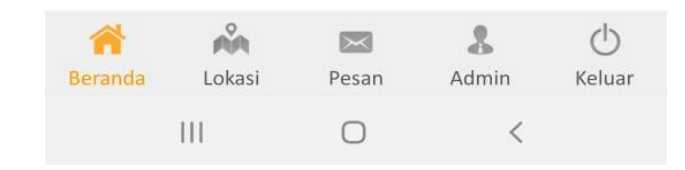

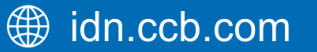

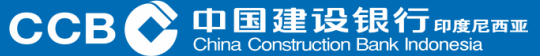

Customer When choosing a payment, the display will change to something like this

Payment Destination List This menu is a list of Payment menus. This list can be inputted when making Payment transactions.This menu is made to be easier to use for future transactions. In addition, the Customer can choose other payments according to the needs that the Customer wants.

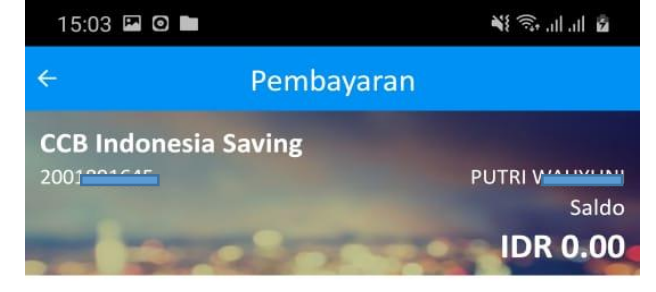

| Daftar Tujuan Pembayaran     | > |  |
|------------------------------|---|--|
| Handphone Pascabayar         | > |  |
| Telkom                       | > |  |
| Kartu Kredit                 | > |  |
| Utilitas                     | > |  |
| TV                           | > |  |
| Internet                     | > |  |
| Tiket Kereta                 | > |  |
| PLN PostPaid                 | > |  |
| PLN Nontaglis                | > |  |
| Pembayaran Penerimaan Negara | > |  |
| Pembayaran BPJS              | > |  |

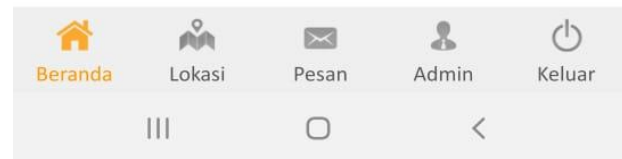

CCB 🔿

Customer When choosing Bank CCBI QRIS, the display will change to something like this

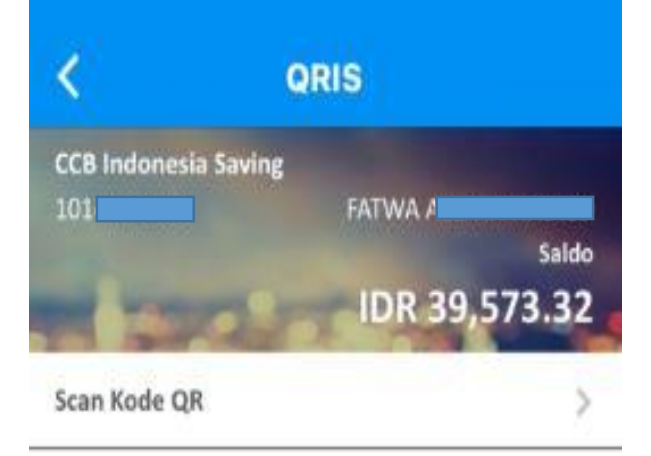

Select Scan QR Code, Point Smartphone to QRIS code available at merchant, if it appears on the nominal payment screen, then enter the PIN. The purpose of QRIS on this menu is to make it easier to use for transactions by Customers.

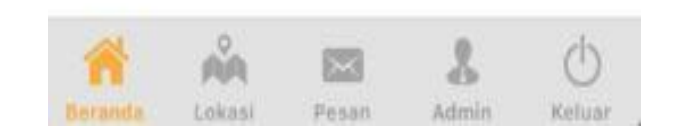

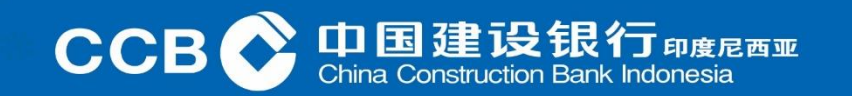

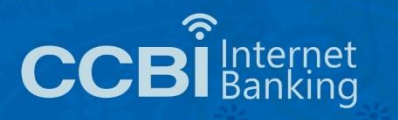

Customer When selecting Transaction History E - Banking, the display will change to like this

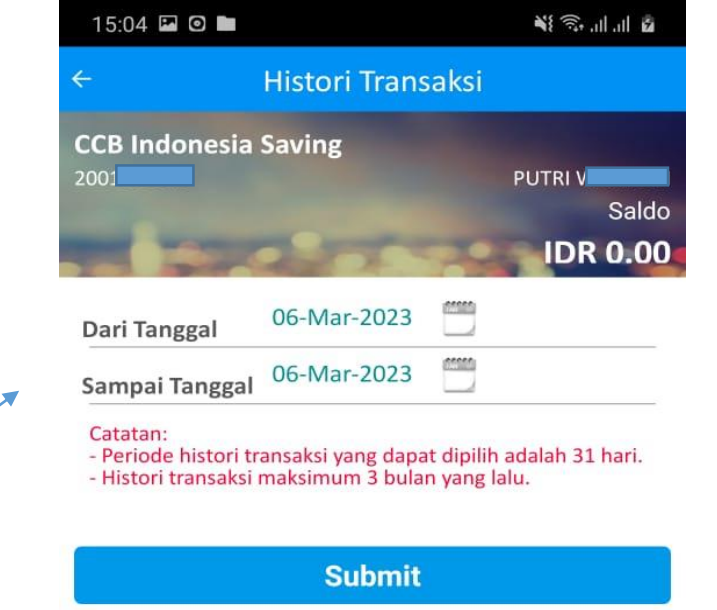

If the Customer wants to see the Customer's transaction history, they can use this menu. Supported periods up to 31 days – 3 months ago.

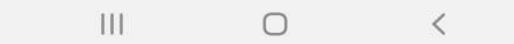

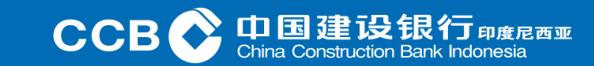

Customer When selecting Message, the display will change to something like this related to Info from Customer Mobile Banking and CCBI

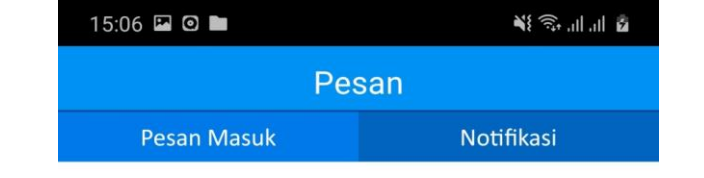

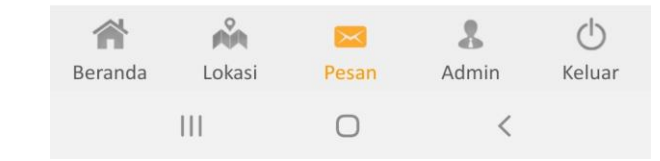

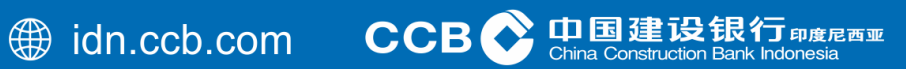

#### Customer When selecting Admin, the display will change to something like this

| 15:06 🖾 🖸 🖿                                                        | 🕷 🗊, II, II, 🖗 |
|--------------------------------------------------------------------|----------------|
| Admin                                                              |                |
| <b>Ubah Password</b><br>Ubah Password yang digunakan saat login    | >              |
| <b>Ubah Mobile PIN</b><br>Ubah Mobile PIN yang digunakan saat trar | nsaksi >       |
| <b>Registrasi Bi Fast</b><br>Transfer dengan admin Rp 2.500        | >              |

For the Admin Menu, there is a menu to Change Password, Change Mobile PIN, and BI-Fast Registration if the Customer requires it.

|         | Å      | $\times$ | 8     | Ċ      |
|---------|--------|----------|-------|--------|
| Beranda | Lokasi | Pesan    | Admin | Keluar |
|         | Ш      | 0        | <     |        |

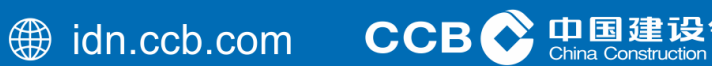